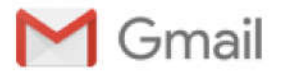

# Работа с универсальным отчетом

#### Кирилл Кулешо <3037624@gmail.com>

Черновик "Кому": Андрей Емельянов <andrey1966@list.ru>

1 ноября 2016 г., 18:29

# Универсальный отчет формируется на основании выбранных типов сведений: Начальная страница Универсальный отчет

| 🖈 🔶 🛧 Универсальный от                     | гчет                                                          |                            |                   |
|--------------------------------------------|---------------------------------------------------------------|----------------------------|-------------------|
| Период: 01.01.2016 📼 – 31.12.2016 📼        | <ul> <li>Регистр накопления</li> <li>Авансовые пла</li> </ul> | тежи иностранцев по НДФЛ 🔹 | Основные данные + |
| Сформировать Настройки 🕮 Вариант           | Документ                                                      | ( 🖪 🗐 💻 -                  |                   |
|                                            | Справочник                                                    |                            |                   |
| Отнат на сформирован Наханита "Сформироват | Регистр накопления                                            |                            |                   |
| Спет не сформирован, пахмите сформировать  | Регистр сведений                                              |                            |                   |
|                                            | <ul> <li>Регистр расчета</li> </ul>                           |                            |                   |
|                                            | 🔹 Планы видов расчета                                         |                            |                   |

#### После чего выбирается нужный элемент данных:

| \land 🔶 🖓 Универсальный отчет                                      |                                                                                                    |   |
|--------------------------------------------------------------------|----------------------------------------------------------------------------------------------------|---|
| Пернод: 01.01.2016 🔲 - 31.12.2016 🗐 🖲 Регистр накопления 🔹         | Авансовые плятежи иностранцев по НДФЛ - Основные данные                                                                                                    | • |
| Сформировать Настройки 🗟 Варианты отчета - Найти 🔯                 | Авансовые платежи иностранцев по НДФЛ                                                                                                    |   |
| Отчет не сформирован. Нажмите "Сформировать" для получения отчета. | <ul> <li>Бухучет начисления удержания по контрагентам, асционерам</li> <li>Бухучет начисления удержания по сотрудникам</li> <li>Бухучет начисления удержания по сотрудникам</li> <li>Вазмисорасиеты по зайнам сотрудникам</li> </ul> |   |
|                                                                    | Ваалморасчеты с депонентами                                                                                                    |   |

# И данные в этом элементе:

| 🖈 🔶 🔆 Универсальный отчет                                                                          |                     |
|----------------------------------------------------------------------------------------------------|---------------------|
| Период: 01.01.2016 🗐 – 31.12.2016 🗐 🗷 Регистр накопления 🔹 Авансовые платежи иностранцев по НДФЛ 🔹 | Основные данные     |
| Сформировать Настройки 🖳 Варианты отчета - Найти 🔯 🗊 🗵 📦 🗔 🗃 🖬 -                                   | Основные данные     |
|                                                                                                    | - Остатки и обороты |
|                                                                                                    |                     |

Отчет не сформирован. Нажмите "Сформировать" для получения отчета.

После выбора необходимо указать период за который должен сформироваться отчет и нажать кнопку "сформировать".

По умолчанию в отчет попадут все данные из выбранного элемента. Изменить состав выводимых полей можно через настройку отчета:

| Отборы 🚉 Поля и сортировки 📝 Оформление 📑 Струк | гура  |                |  |
|-------------------------------------------------|-------|----------------|--|
| 🧿 Добавить 🛛 🗶 🚭 🍠                              | Еще 👻 | 😳 Добавить 🛛 🗙 |  |
| © 昌 <mark>Поля</mark>                           |       | 1 Сортировки   |  |
| 🗹 = Ссылка                                      |       |                |  |
| 🗹 😑 Год                                         |       |                |  |
| 🗹 束 Организация                                 |       |                |  |
| 🗹 = Справку подписал                            |       |                |  |
| 🗹 = Должность                                   | •     |                |  |
| 🗹 = Телефон                                     |       | ]              |  |
| 🗹 = Идентификатор файла                         |       |                |  |
| Основание для представления справок             |       | ł              |  |
| 🗹 = Файл сформирован                            |       |                |  |
| Документ принят в ИФНС                          |       |                |  |
| 🗹 = Регистрация                                 |       |                |  |
| Налоговый период дата                           |       |                |  |
|                                                 |       |                |  |

После настройки структуры отчета возможно сохранить настройку:

| 🖍 🔶 📩 Универсальный отчет                        |                                                |                   |   |
|--------------------------------------------------|------------------------------------------------|-------------------|---|
| Период: 01.01.2016 📖 - 31.12.2016 💷, 🔲 Документ  | <ul> <li>2.НДФЛ для передачи в ИФНС</li> </ul> | - Основные данные | • |
| Сформировать Настройки 🛱 Варианты отчета + Найти | Σ 🚇 🖬 🚍 -                                      |                   |   |
| Сохранить вариант отчета                         |                                                |                   |   |
| Изменились настройки. Нажмите "С                 |                                                |                   |   |
|                                                  |                                                |                   |   |

При сохранении возможно указать кому он будет доступен:

| <ul> <li>Сохранение ва</li> </ul> | арианта отчета (1С:Предпр                      | иятие)                              |                    |        | × |
|-----------------------------------|------------------------------------------------|-------------------------------------|--------------------|--------|---|
| Сохранен                          | ие варианта отч                                | ета                                 |                    |        |   |
| 🧠 Универ                          | рсальный отчет                                 |                                     |                    |        |   |
|                                   |                                                |                                     |                    |        |   |
|                                   |                                                |                                     |                    |        |   |
|                                   |                                                |                                     |                    |        |   |
|                                   |                                                |                                     |                    |        |   |
|                                   |                                                |                                     |                    |        |   |
|                                   |                                                |                                     |                    |        |   |
|                                   |                                                |                                     |                    |        |   |
|                                   | 6                                              |                                     |                    |        | 2 |
| Наименование                      | • Универсальный отче                           | т - копия                           |                    |        |   |
| Доступен:                         | Только для автора                              | Всем польз                          | ователям           |        |   |
| Будет сохране<br>Нажмите "Дале    | ен новый вариант отчет<br>ее" для размещения в | а.<br>а <mark>рианта отчет</mark> а | а в разделах прогр | раммы. |   |
| < Назад                           |                                                | Далее >                             | Сохранить          | Отмена | ? |
| 10                                |                                                |                                     |                    |        |   |

И нажав далее выбрать меню в котором отчет будет доступен в последствии:

| змещение в панелях отче | TOB:                    |          |
|-------------------------|-------------------------|----------|
| Раздел, Группа          |                         | Важность |
| ⊝ Все разделы           |                         |          |
| ⊜ <mark></mark> Кадры   |                         |          |
| 🗹 Штатное расг          | писание                 |          |
| Аттестации              |                         |          |
| Анализ воинс            | ского учета             |          |
| Отчетность д            | ля военкоматов          |          |
| Отчетность д            | ля бронирования         |          |
| 🗌 Доступ к нар          | котическим средствам    |          |
| 🗌 Тарификация           | в медицинских учреждени | IRX      |
| Аттестации              |                         |          |

Подробнее о принципах настройки структуры отчета см. вложение :

<mark>™ Отчеты\_общие принципы.pdf</mark> 769К